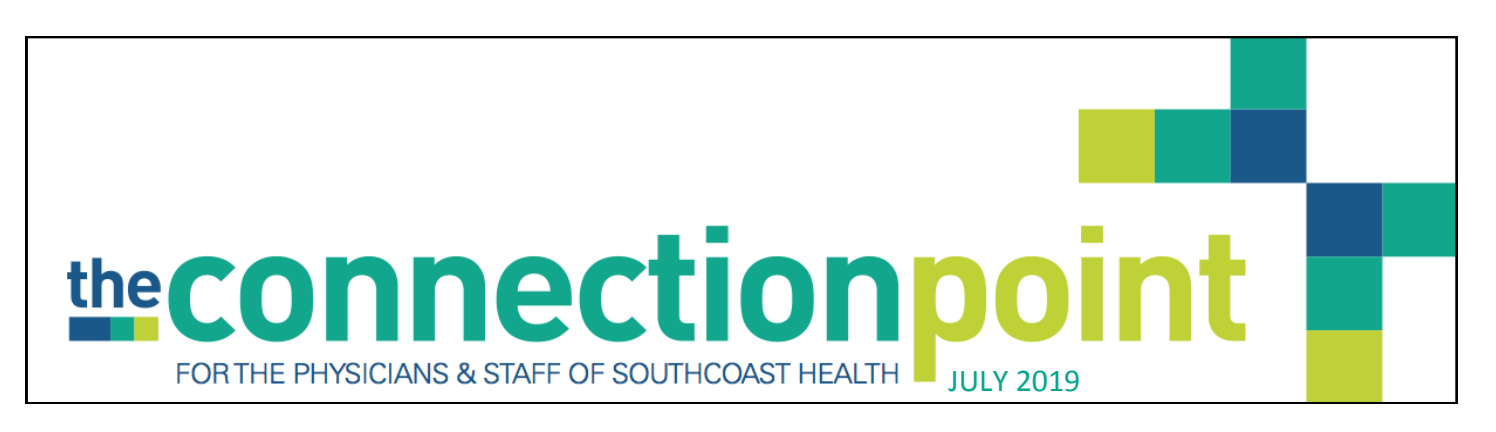

# **Employee** of the Quarter

The Employee of the Quarter Program recognizes SouthCoast team members for outstanding accomplishments and/or contributions to SouthCoast and its mission statement. Eligible employees must display superior performance, innovative improvements, excel in his/her quality of work, and contribute to the SouthCoast core values. Nominations are submitted by the SouthCoast management team and then reviewed by the Executive Committee. The Executive Committee recognizes three employees from the following categories: clinical, administrative support, and clerical staff. Employee of the Quarter winners are eligible for Employee of the Year.

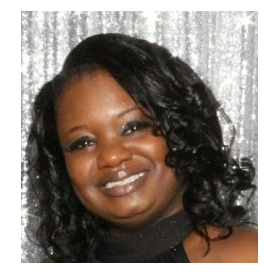

## Tonya Spikes—Clinical Informatics Analyst

Tonya has worked extensive hours to make sure deadlines were met and staff were trained for our Athena Go-Live project. She continuously looks for ways to improve documentation for providers and staff. Tonya is willing to go the extra mile to help co-workers who need assistance, she routine-ly meets with staff and providers to help solve issues. She produces a significant quantity and continuous above-average quality of work. Tonya is an asset to the EMR team!

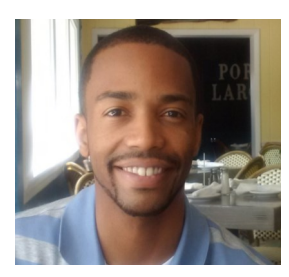

# Chris Carithers—Security Solutions Engineer (Unit Lead)

Since joining the SCH team, Chris has consistently shown an upbeat and focused demeanor on solving issues and creating more efficient ways to support the staff. Chris has enhanced the IT team and the SCH community with his work ethic. He always has a great attitude. Chris is a solid self started, he seeks opportunities to proactively alleviate matters that could reduce productivity for our staff members.

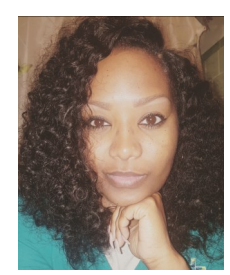

# Antonece Singleton—Patient Representative

Antonece consistently displays a pleasant and professional attitude toward coworkers, management, and patients, she always goes above and beyond to assist any staff member at SCH! She exhibits excellent customer service skills and is knowledgeable in here position. Antonece immersed herself in Athena and learned the clerical portion inside and out in order to train all clerical staff at Go-Live. Way to Go!

### IN THIS ISSUE:

- SCH Welcomes
- HR Corner
- Retirement

- Anniversaries & Birthdays
- SCH In The Know
- Sync Your Apps/Devices

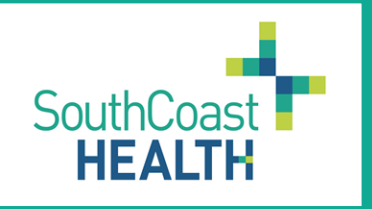

# SouthCoast Health Welcomes Our June New Hires

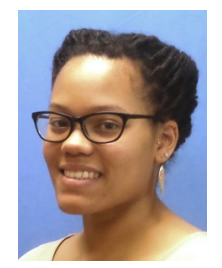

Taisha Jackson Licensed Practical Nurse, Rincon

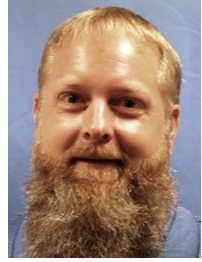

**Jim Froncak** Facility Maintenance, Admin

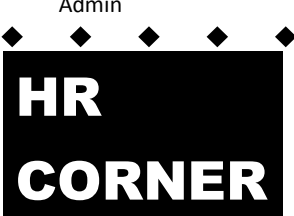

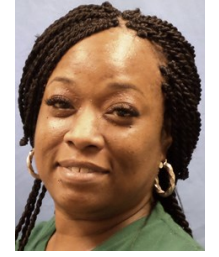

LaPekia Moore Certified Medical Asst., Bldg. 1

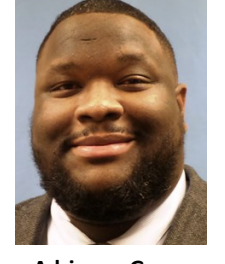

Adrianne George Health Informatics Trainer, Admin

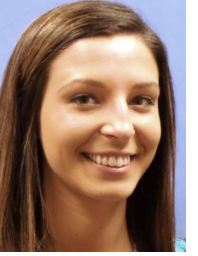

Desiree Primo Patient Representative, Surgery

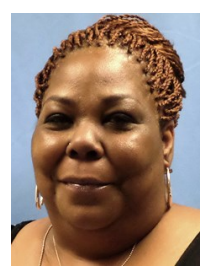

Avis Howell Scheduler, Bldg. 1

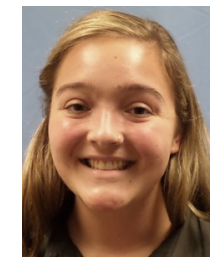

Genevieve Dowd Patient Representative, Chatham Center

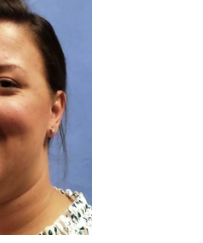

Caroline Dillon Sr. Accountant, Admin

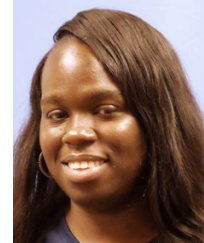

Shell Harrison Certified Medical Asst., Bldg. 2

# Looking to move up without moving out???

... check out some of the job openings available right here at SCH!

- Medical Asst./LPN-Pooler
- Registered Dietitian
- Registered Nurse-Cardio
- Medical Asst./Scribe-Cardio
- Lab Asst./Supervisor
- Certified MA/LPN-Peds

- LPN/RN-Endo
- Ophthalmic Tech
- Radiology Tech
- PTE Medical Asst.-Urgent Care/Pooler
- PTE Nurse Practitioner-Urgent Care/Pooler

\*\*\*Internal candidates, please be aware that you must inform your current supervisor if you are interested in another position and would like to apply for it. If you are full/part-time, you must wait 90 days before you can transfer.

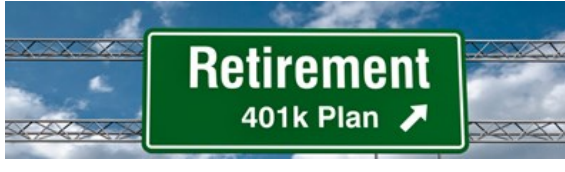

In order to continue to assist employees to save for their retirement, SouthCoast will increase the auto enroll and auto escalation amounts beginning October 1, 2019. Currently auto enroll for the 401(k) plan is three percent (3%). On October 1<sup>st</sup> anyone that has completed the eligibility requirements to participate in the plan will have four percent (4%) deferred to their

retirement account. Voya will send the eligible participant an enrollment packet about 1 month prior to their eligibility date to select the funds the participant wants their money to go into. Keep in mind, this is not a requirement but a way to help save for the future.

Beginning July 1,2020 SouthCoast will increase the auto escalation maximum amount from seven percent (7%) to twelve percent (12%). Each July if a participant is not at the maximum level, they will see an increase to their deferrals by a one percent (1%) increment. For example, if a participant is currently putting seven percent (7%) toward their 401(k), next July 1<sup>st</sup>, South-Coast will increase it to eight percent (8%). However, if you are currently contributing twelve percent (12%) or more, this will not affect your account. This helps you in the long run to save for the future in small increments opposed to large amounts at one time.

SouthCoast participants <u>always</u> have a choice in deferring money into their retirement plan. Participants can allow the increase to occur and do nothing, you can fill out a form to keep it the same or lower the contribution, or stop contributing all together. This is your plan, not SouthCoast's. We are just using a tool/resource to help save for retirement.

You can find the form under the SCH website/employee login/ human resources/employee benefits/401(k)

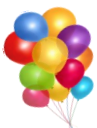

1 Years LeChelle Morris Karen Heetland Janae Carter Latavia Johnson Jessica Matheny

#### 2 Years

Porshea Johnson Jenifer Malloy Jasmine Hazel Lisa Jones Angel Mikell Kenya Scott Sandrine Whitlock

<u>3 Years</u> Robin O'Hern

<u>4 Years</u> Karen Dewberry

#### <u>5 Year</u>

Dr. Leland Dampier Dr. Braxton Fields Dr. Sabin Tomus Haley Dickerson Felicia Waters Ashley Shaw Yteshia Jackson Rebecca Wells Angela Bradley

#### 6 Years

Dr. Garrett White J'Lisia Thompkins Nikki Robinson

<u>7 Years</u> Dr. Jami Scanlon Lillie Simmons

<u>8 Years</u>

Keshia Vail

<u>9 Years</u> Dr. Victor Rosenfeld

<u>11 Years</u> Kimberly Baker Latosha Lee

# July 2019

2

ന

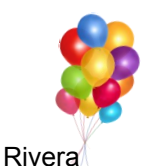

Whiddon

Dunn

Jones

Baker

Carter

Dandv

Williamson

Grav

Jones

Curry

Cobb

Cook

Jordan

Walker

Zecchin

Hurd

Wigley

Givhan

McCoy

Deer

Avramovski

Matheny

Watson

Nichols

Jackson

Lee

<u>12 Years</u> Dana Mason Virginia Simmons

<u>13 Years</u> Dr. Todd Lanier

Avis Knowles Daphne Wall Minh-Hieu Tran

<u>14 Years</u> Sharon Wiley Jackie Tariq

### 15 Years

Dr. Christopher Oldfield Dr. Stephen Yeager Renata Yeager Patty Patrick

<u>16 Years</u> Dr. Troy Murphy

<u>17 Years</u> Michael Bennett

**Contina Williams** 

Julie Harmon 18 Years

Michelle Riley

20 Years Dr. Robert Weeks

21 Years Dr. Robert Remler

#### 23 Years

Dr. Theodore Geffen Dr. Robert Jones Dr. Wallace Holland Dr. Jules Victor, III Dr. Ben Watson Dr. Harresh Dulamal John Marrero Cherie Bowers Sarah Butterfield Stacy Donovan Pam Dukes Therese Sheehan Scott Snyder Andrea Cardinal **Bonnie Wilson** Sallie Cunningham

| 1  | Sarah       | Clayton        | 16 | Marlyn       |
|----|-------------|----------------|----|--------------|
| 2  | Kawanza     | Jackson-Austin | 16 | Catherine    |
| 2  | Melanie     | Combs          | 17 | Nicole       |
| 2  | Tresaun     | Perry          | 19 | Lisa         |
| 3  | Heather     | Yuill          | 20 | Elizabeth    |
| 5  | Tim         | Harper         | 20 | Kimberly     |
| 5  | Cynthia     | Udinsky        | 20 | Shandelin    |
| 5  | Jessica     | Capers         | 21 | Janae        |
| 6  | Miracle     | Burns          | 22 | Dr. Regina   |
| 7  | La'Trelle   | Bacon          | 22 | Tiffany      |
| 7  | Maria       | Buttermore     | 23 | Robbie       |
| 8  | Brittany    | Edge           | 24 | Dr. Robert   |
| 8  | Anistashia  | Knight         | 25 | Natisha      |
| 8  | Gabrielle   | Steward        | 25 | Christina    |
| 9  | Amanda      | Allen          | 26 | Dr. Donald   |
| 9  | Catherine   | Towers         | 27 | Dr. Benjamin |
| 9  | Nicky       | Schaaf         | 27 | Tiffani      |
| 10 | Dr. Stephen | Yeager         | 27 | Paige        |
| 11 | Dwayne      | Kicklighter    | 27 | Jessica      |
| 13 | Christine   | Swords         | 28 | Chelsea      |
| 13 | Dr. Michael | Cohen          | 29 | Thomas       |
| 13 | Catrell     | Coney          | 29 | Latisha      |
| 14 | Dee         | Pace           | 30 | Christy      |
| 14 | Latangi     | Craddock       | 30 | lgor         |
| 15 | Michael     | Bennett        | 31 | Saprina      |
| 15 | Jacqueline  | Tootle         | 31 | Shelley      |
|    |             |                | 31 | Ksena        |

### SCH In The Know...

SCH employees will now be able to apply for open positions without having to complete the standard application...there is a shorter version of the application for internal candidates on the SCH website under Employee Self Service/Recruiting. For questions or concerns please contact the HR

Department.

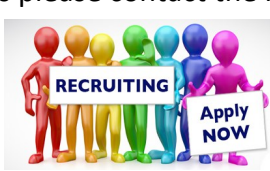

The wait is finally over...employees can now sync a fitness device or phone with Healthgram to track steps and earn Healthtrax points. Get an average of 3,000 steps per day for a month and earn 25 points.

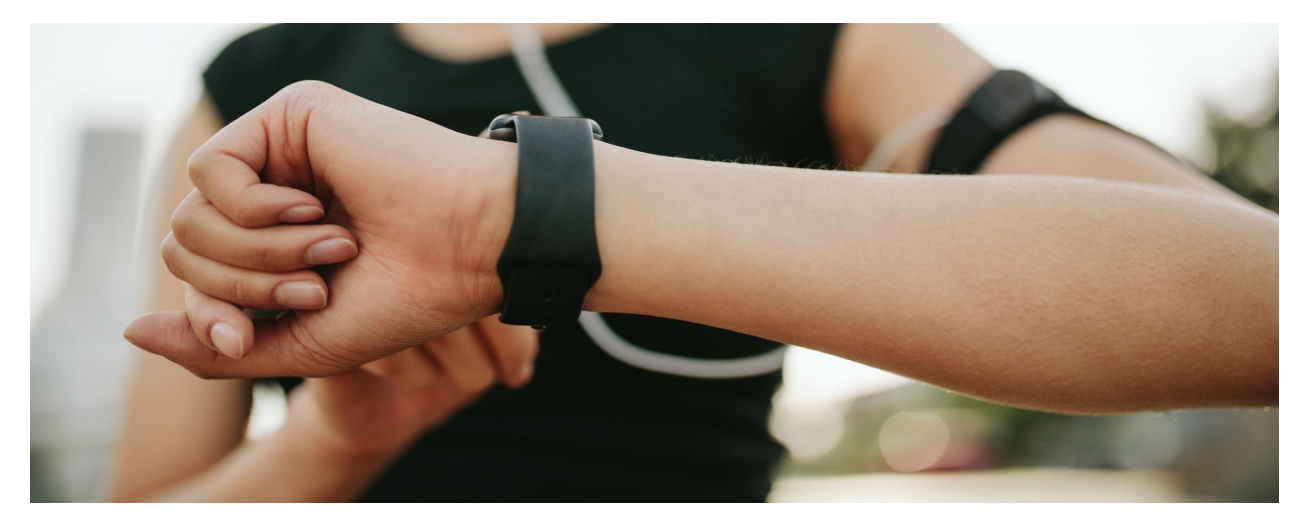

## Sync your apps and devices to HealthTrax

### WELLNESS WITHIN REACH

Tracking progress and meeting your goals has never been easier. Simply connect your wearable device to HealthTrax for seamless integration with your employer's wellness program. Sync over 20 popular devices in three easy steps:

### SYNCING YOUR APPS AND DEVICES

1. Login to your portal at members.healthgram.com.

2. Click the "manage your apps and devices" button on your dash-board, also available on the HealthTrax page.

3. From the App and Device Marketplace, choose the app or device you wish to sync. Select the orange "connect" button and follow the appropriate prompts.

After connecting, you may view connection status, operating system, date of last sync and type of data collected from this page.

Sync your wearable apps and devices to get credit in your HealthTrax program.

Login to begin: members.healthgram.com

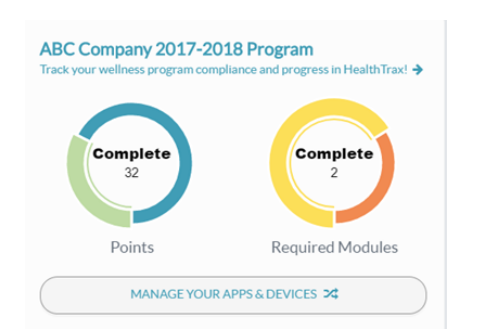

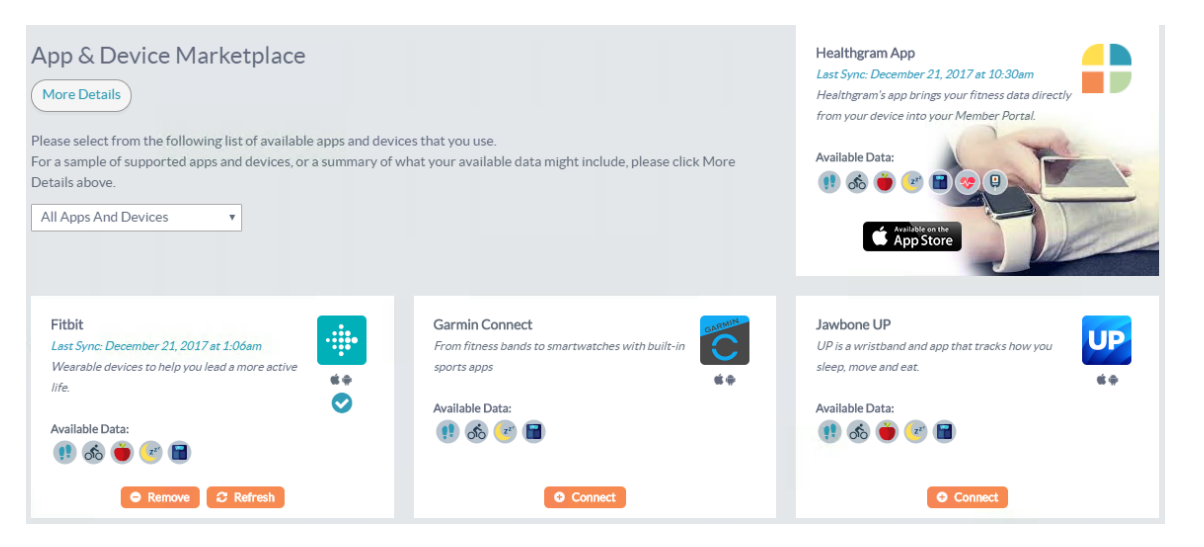

### SYNCING YOUR APPLE DEVICES

1. From the apps and devices marketplace, click to download the Healthgram app that allows access to your Apple Health information. Or search for the Healthgram app in the app store.

| Verify Your Account                   |
|---------------------------------------|
| Enter Member Portal login info below: |
| S Username                            |
| A Password                            |
| Sign In                               |

2. Login using your Member Portal username and password.

3. Select HealthTrax from the options.

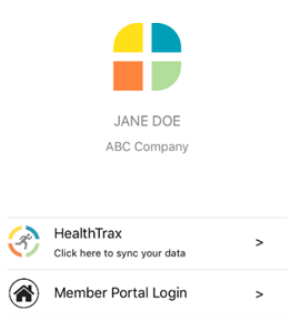

4. Activate "sync my Health App data"

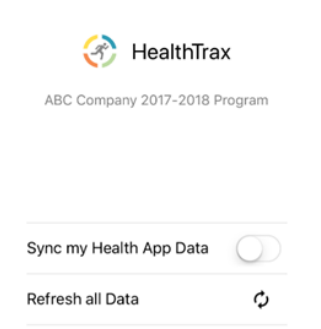

 Choose which categories of data to give Healthgram access to, or turn all categories on. Click "Allow".

Note: the available categories you see are just all the ones that your Apple Health App sees as available based on what apps and devices you have connected on your phone. For Healthtrax compliance, look to see what your Healthtrax module(s) are looking for and be sure to allow those categories.

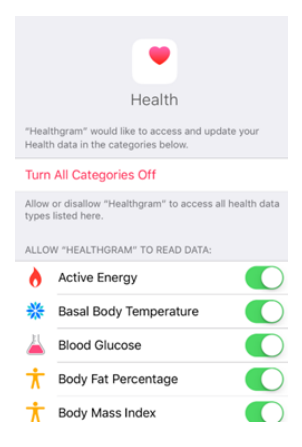

6. After successfully connecting your Apple device, you may track your data on the Wellness page of your Member Portal. You may login from within the app.

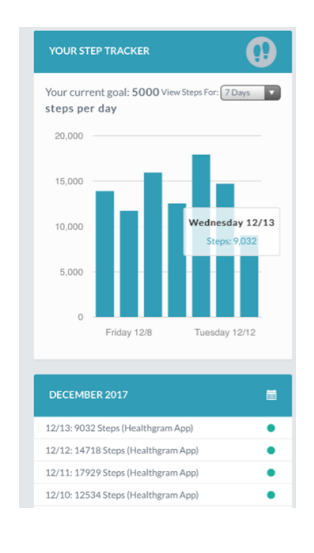